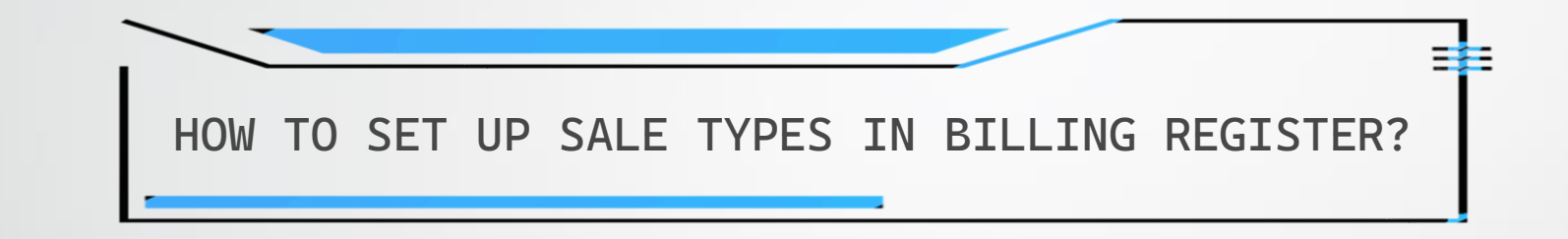

## SIGNIFICANCE OF SALE TYPES IN BILLING REGISTER

Sale Types form a very crucial component of Billing Register.

A Sale Type acts as a bridge between Sale Geography, Cash/Credit, Type of Customer, and Type of Sale Tax.

It combines multiple factors in determining invoice format, contents of the invoice, paper size of the invoice and taxes to be applied on a sale.

Hence, it is important that you set up Sale Types before using Billing Register to make a sale.

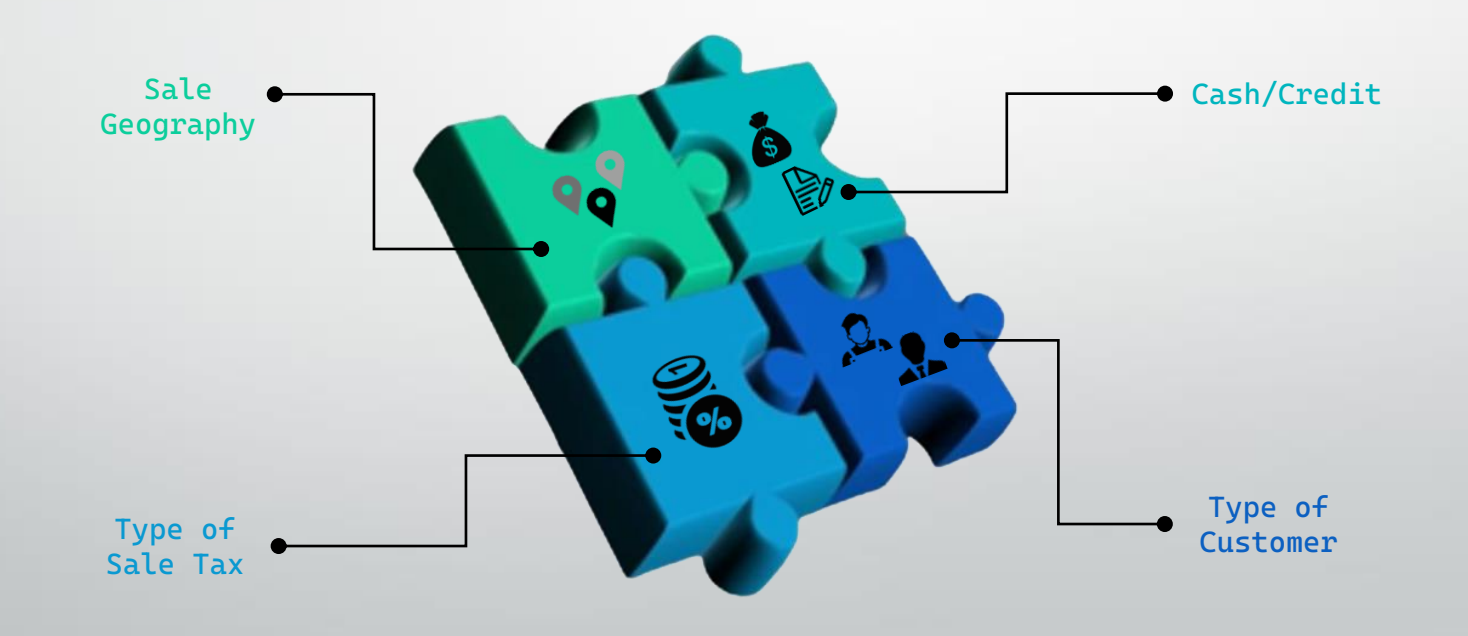

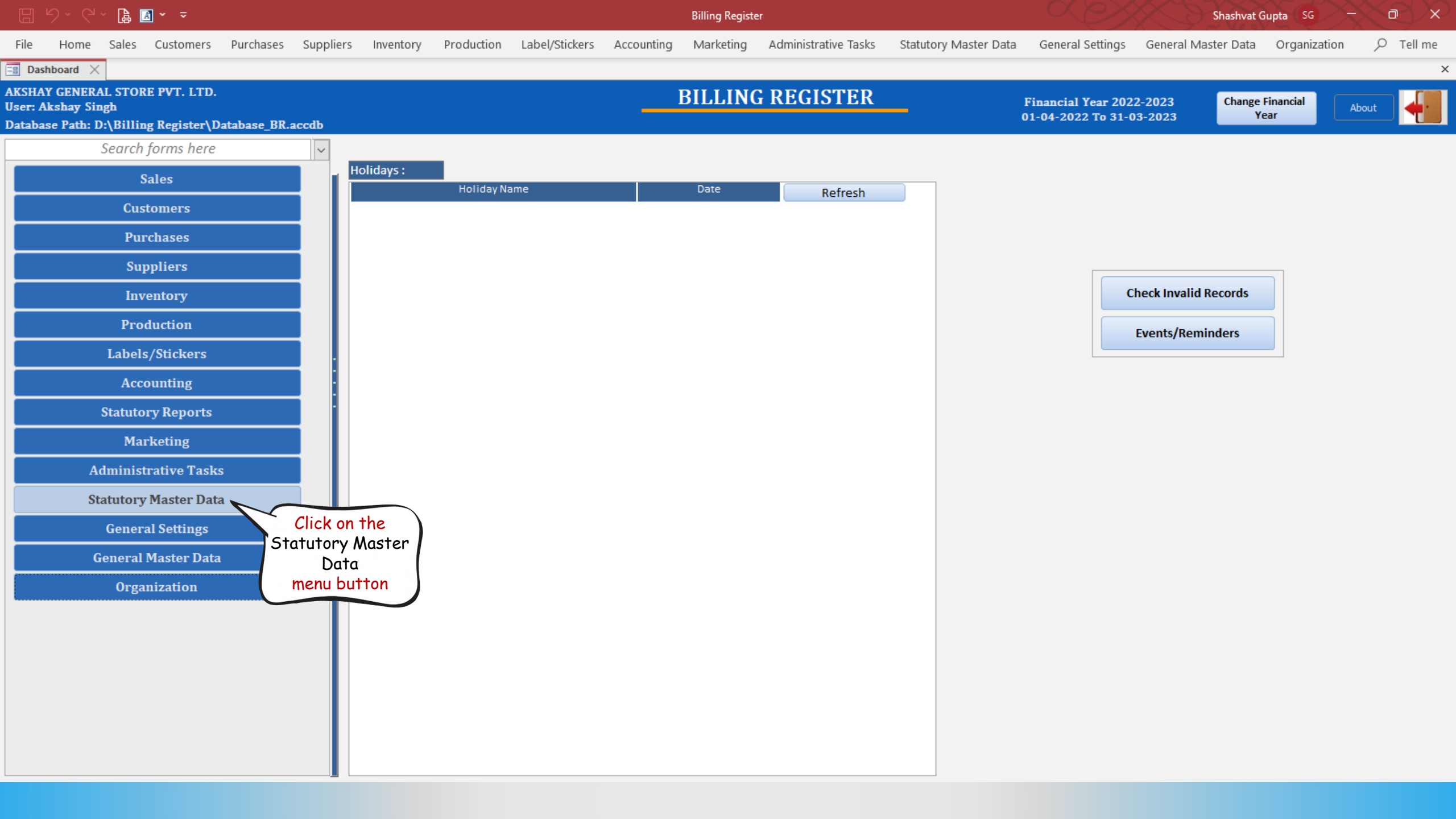

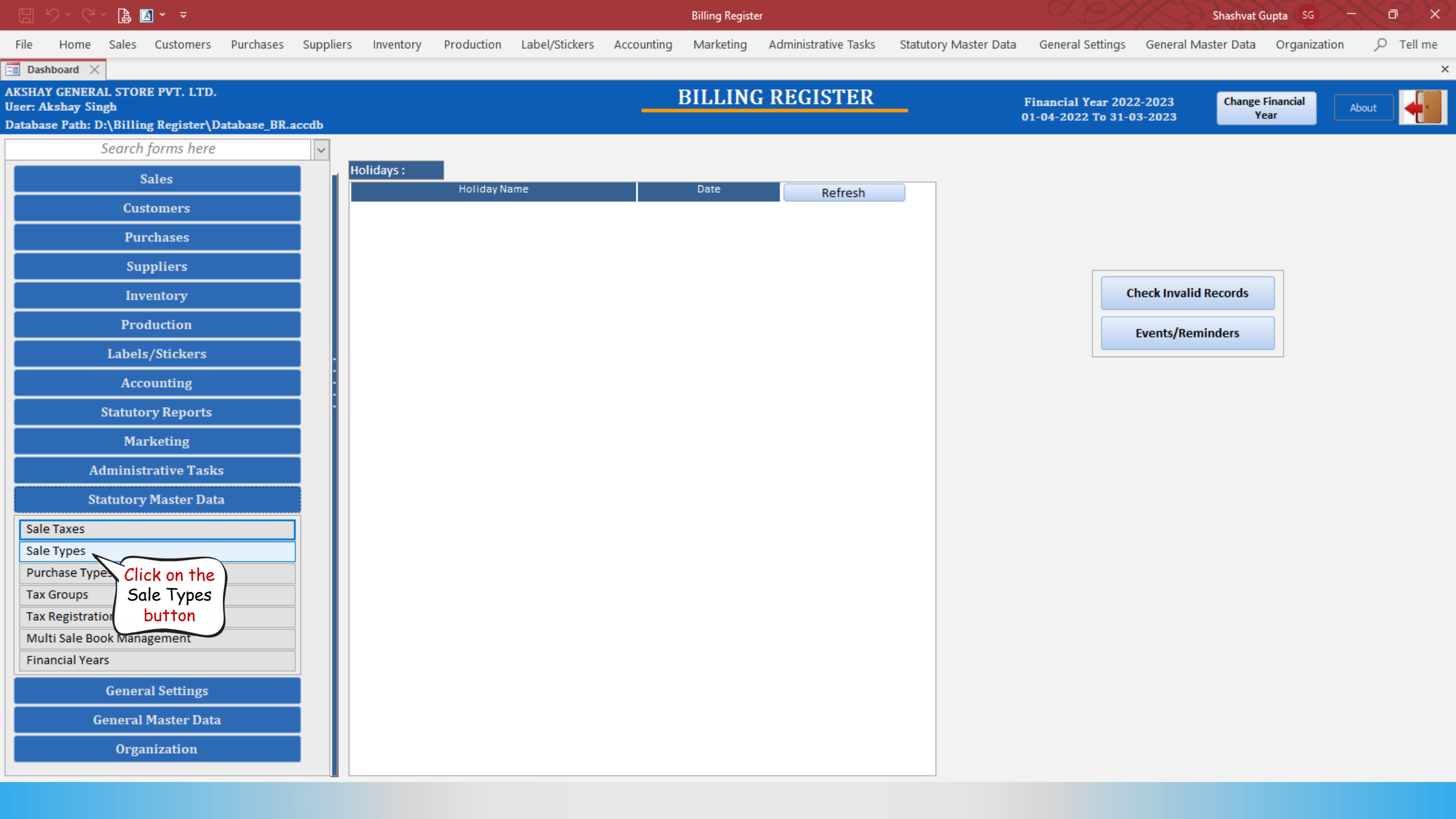

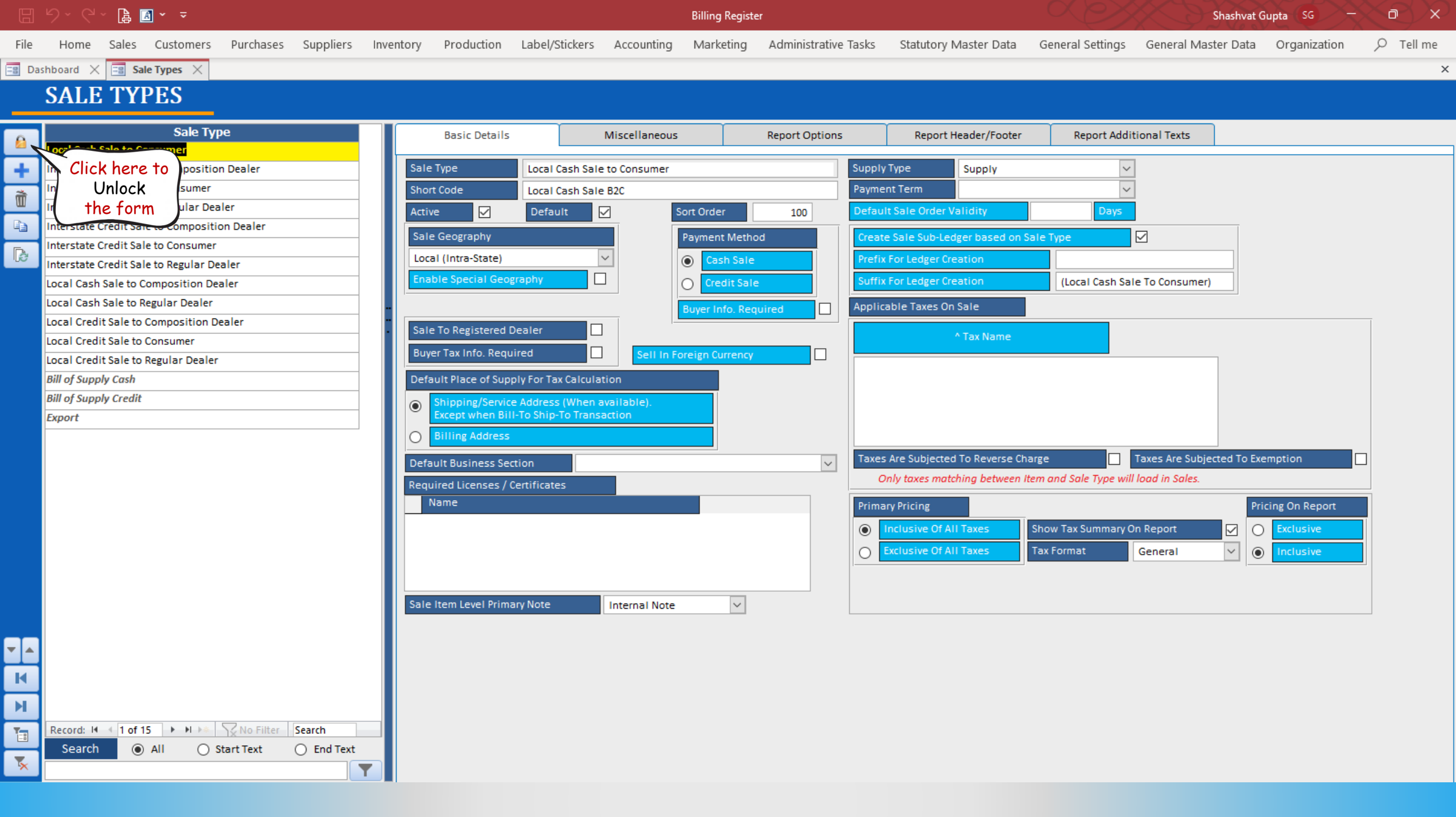

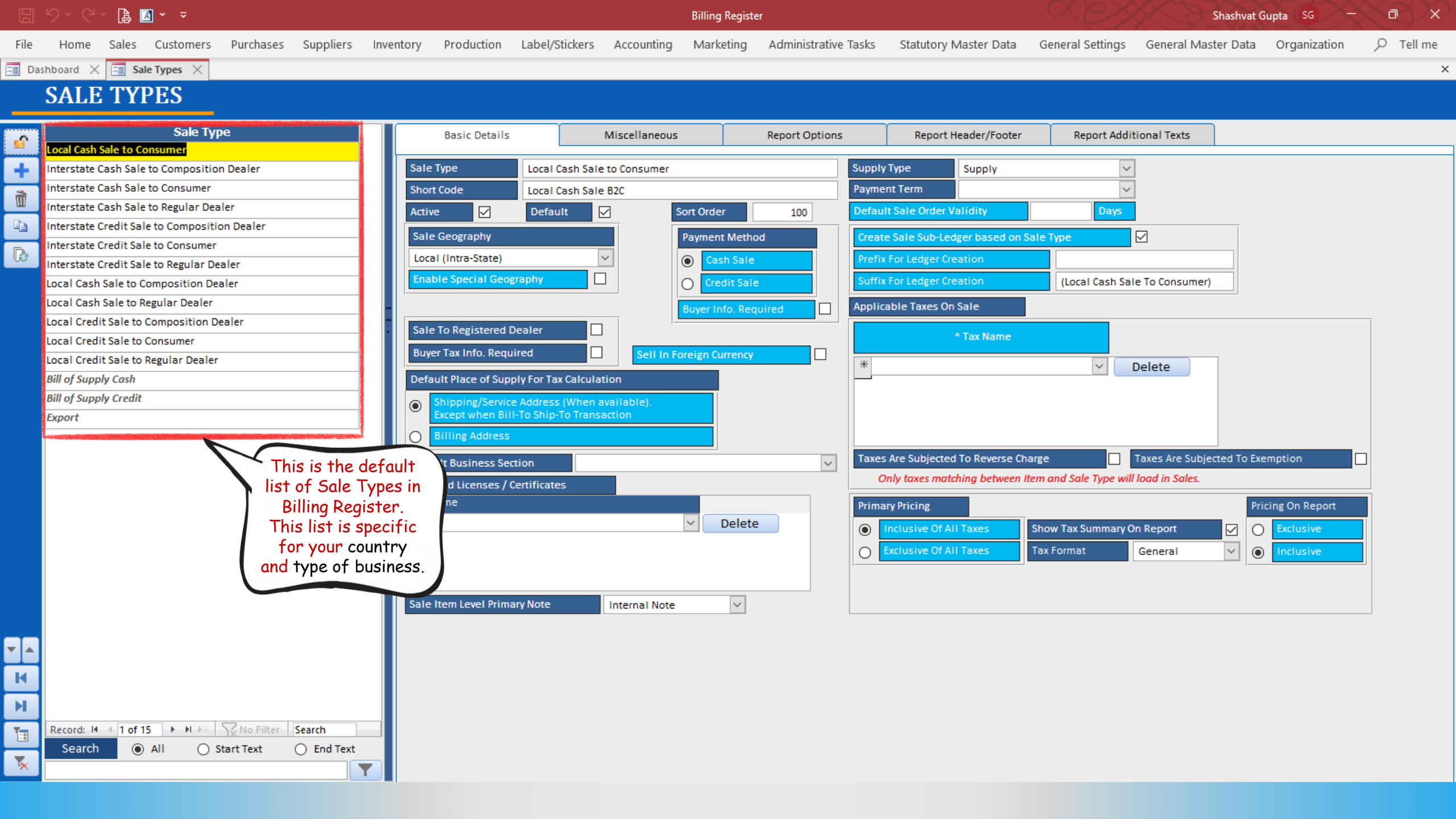

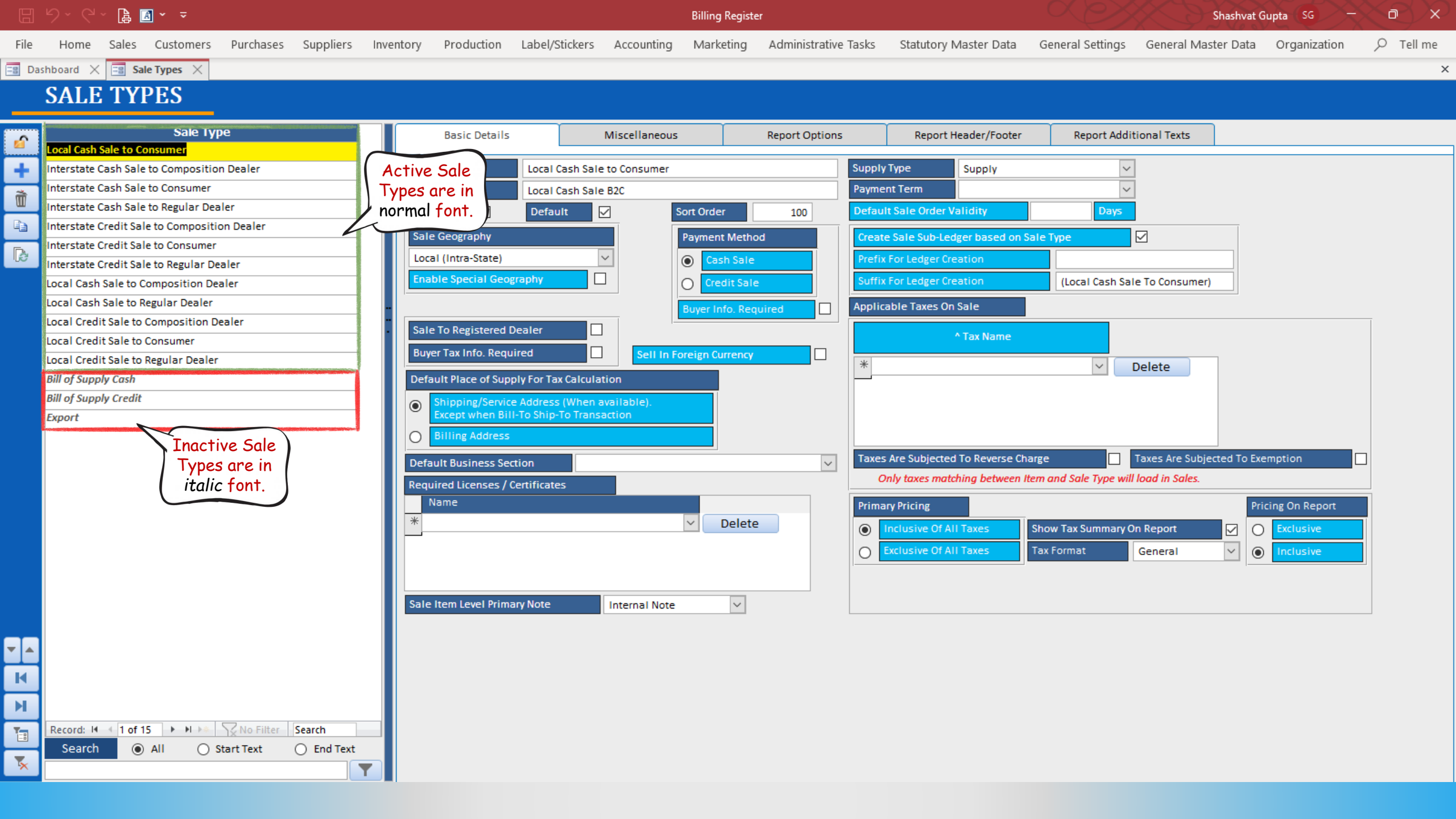

|        |                | ~ 🔒 🛛  | a                |           |           |           |            |                |            | Billing Registe | r                    |                       |                  | Shashvat G          | upta (SG) —  | Xa | ey xu   |
|--------|----------------|--------|------------------|-----------|-----------|-----------|------------|----------------|------------|-----------------|----------------------|-----------------------|------------------|---------------------|--------------|----|---------|
| File   | Home           | Sales  | Customers        | Purchases | Suppliers | Inventory | Production | Label/Stickers | Accounting | Marketing       | Administrative Tasks | Statutory Master Data | General Settings | General Master Data | Organization | Q  | Tell me |
| == Das | hboard $	imes$ | == Sal | le Types $	imes$ |           |           |           |            |                |            |                 |                      |                       |                  |                     |              |    | ×       |

## SALE TYPES

Ĩ

-

K

M

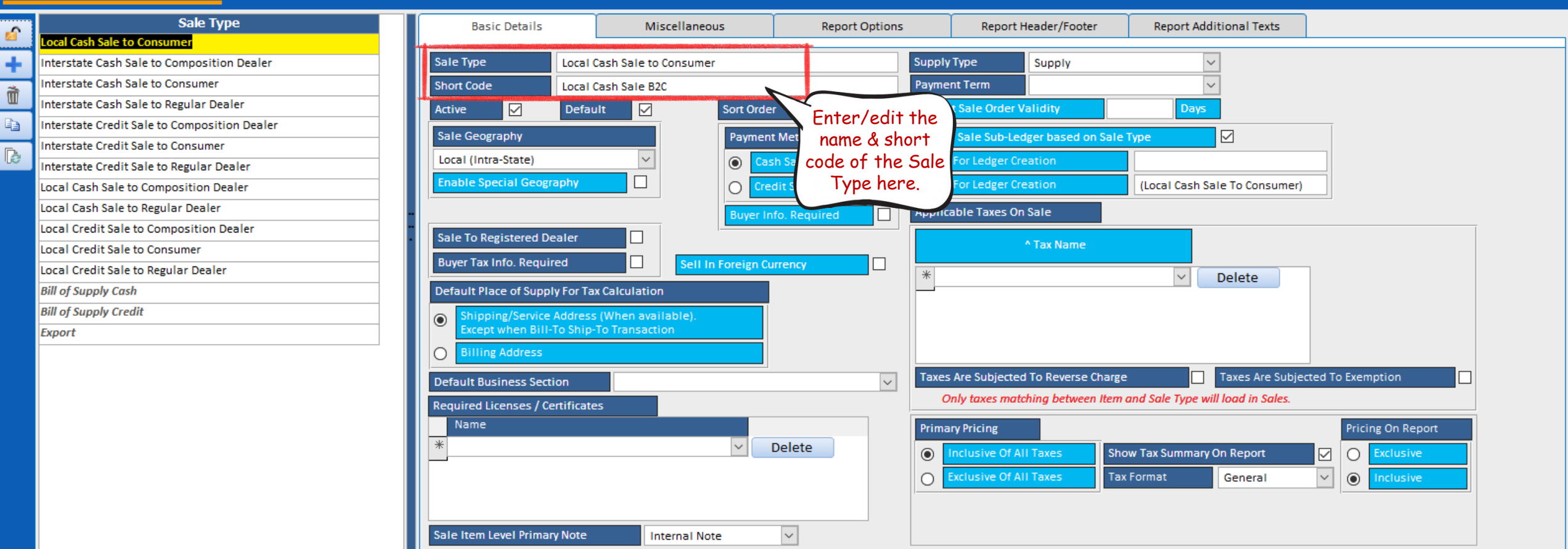

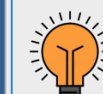

Y

Cash Sale is a sale in which the amount is settled as soon as the sale is completed.

Credit Sale is a sale in which the amount is settled on a later date.

There is a common misconception among people that Cash Sale refers to a sale where payment was made through cash only.

Record: I + 1 of 15 + H +\* SNo Filter Search -----All Search Start Text End Text 5

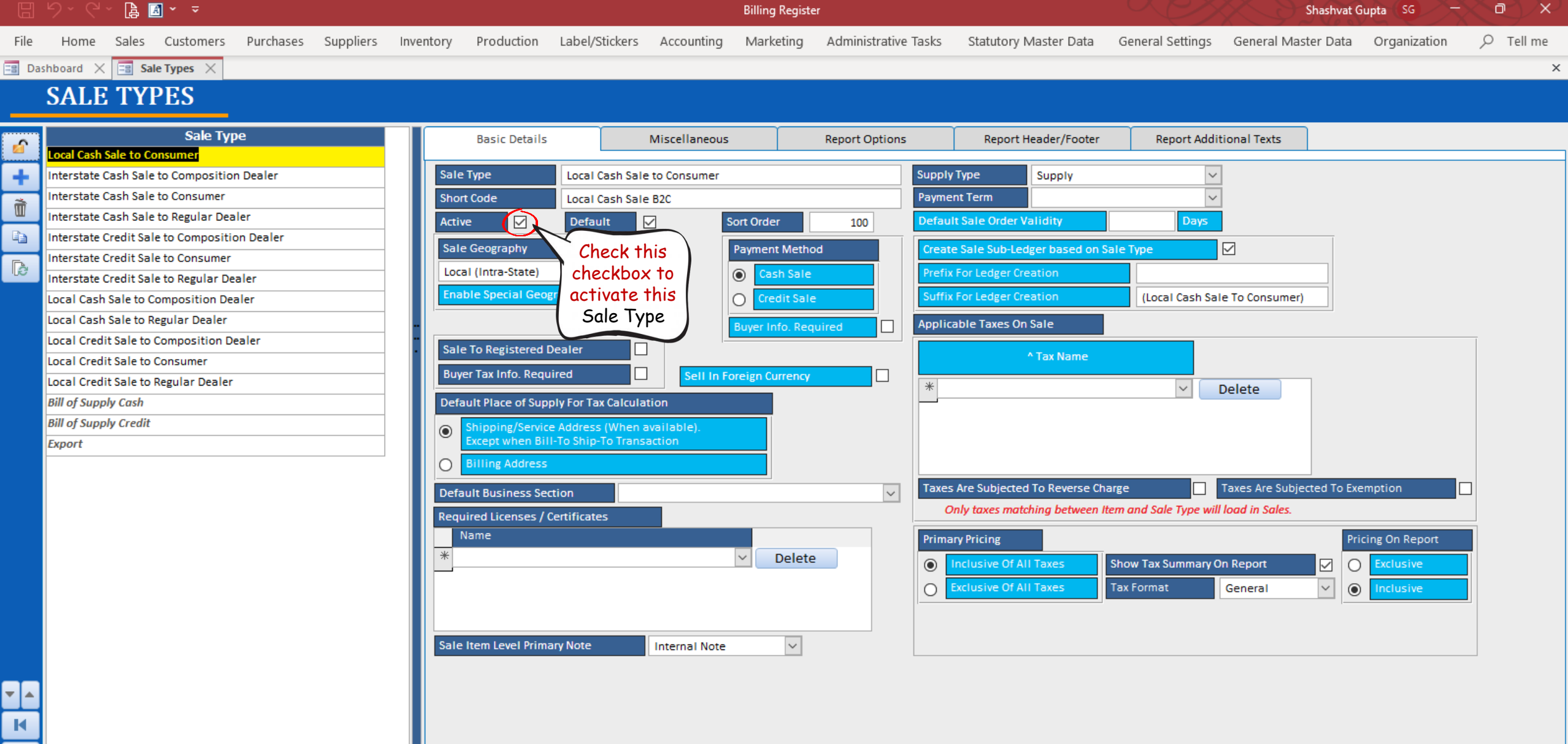

М Record: M 4 1 of 15 + M +\* V No Filter Search T All Search Start Text End Text \* Y

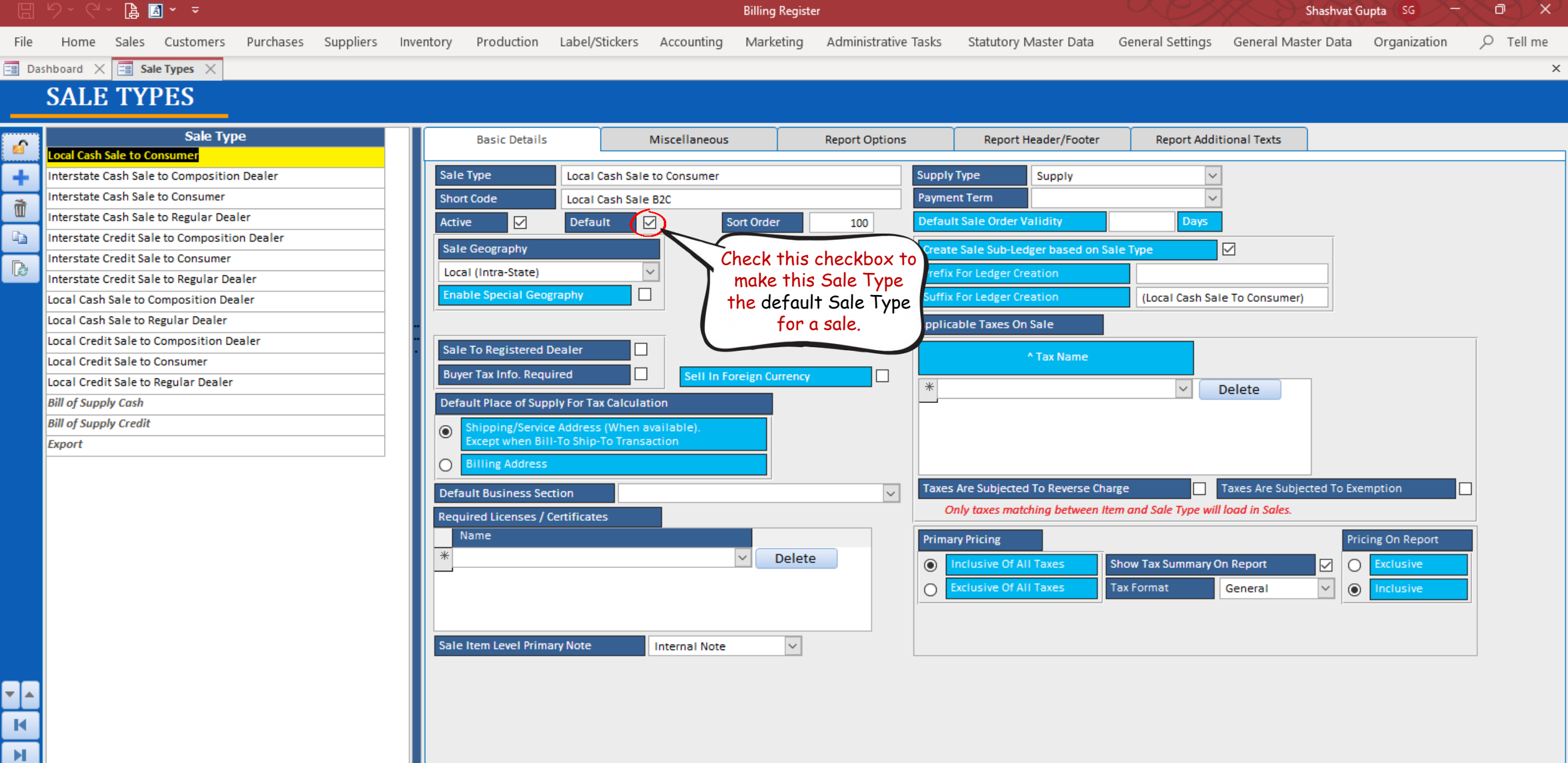

Record: I 4 1 of 15 I II I N No Filter Search T All Search Start Text End Text \*

Y

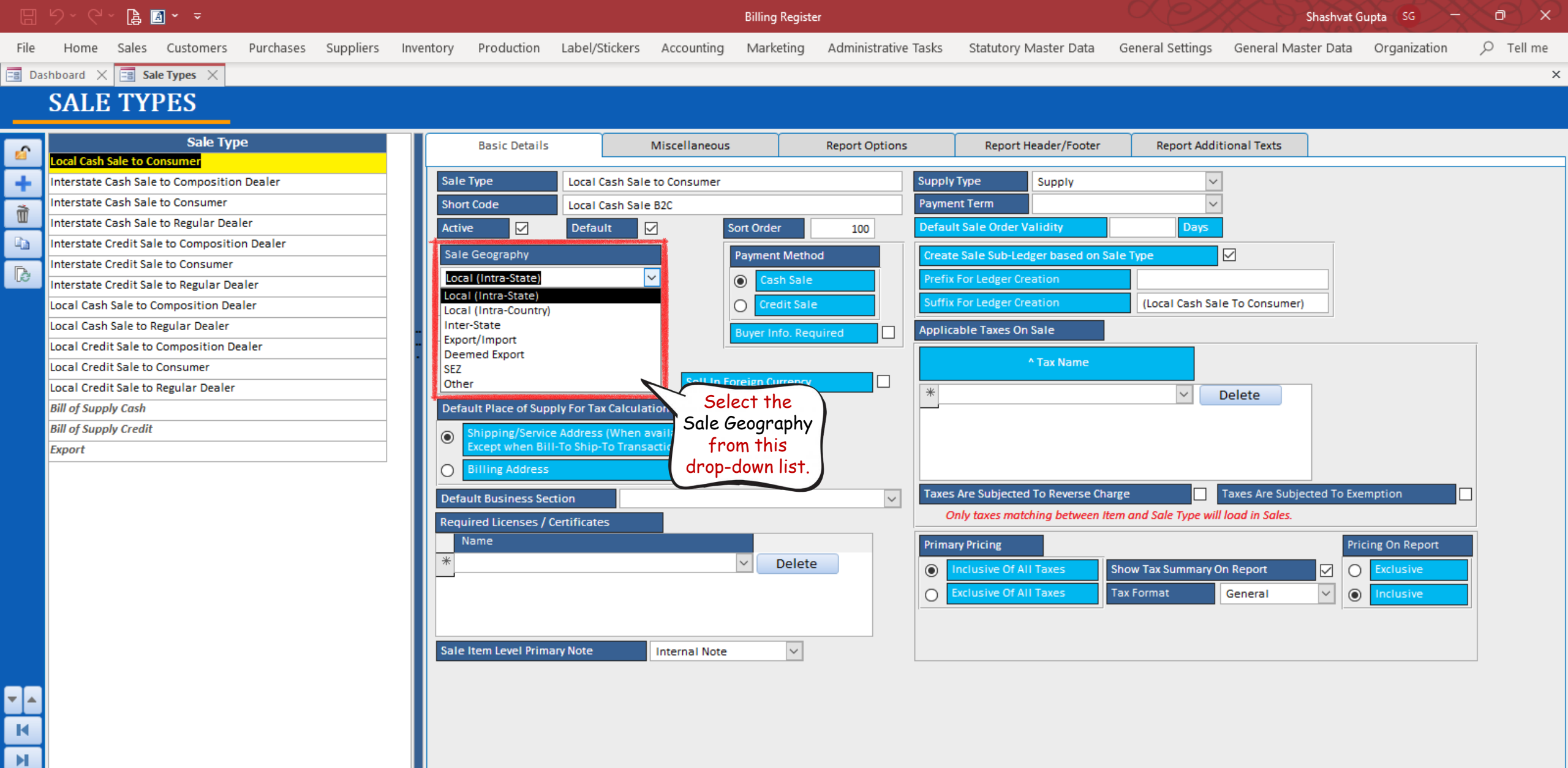

Record: H 4 1 of 15 + H + K No Filter Search Search O All O Start Text O End Text

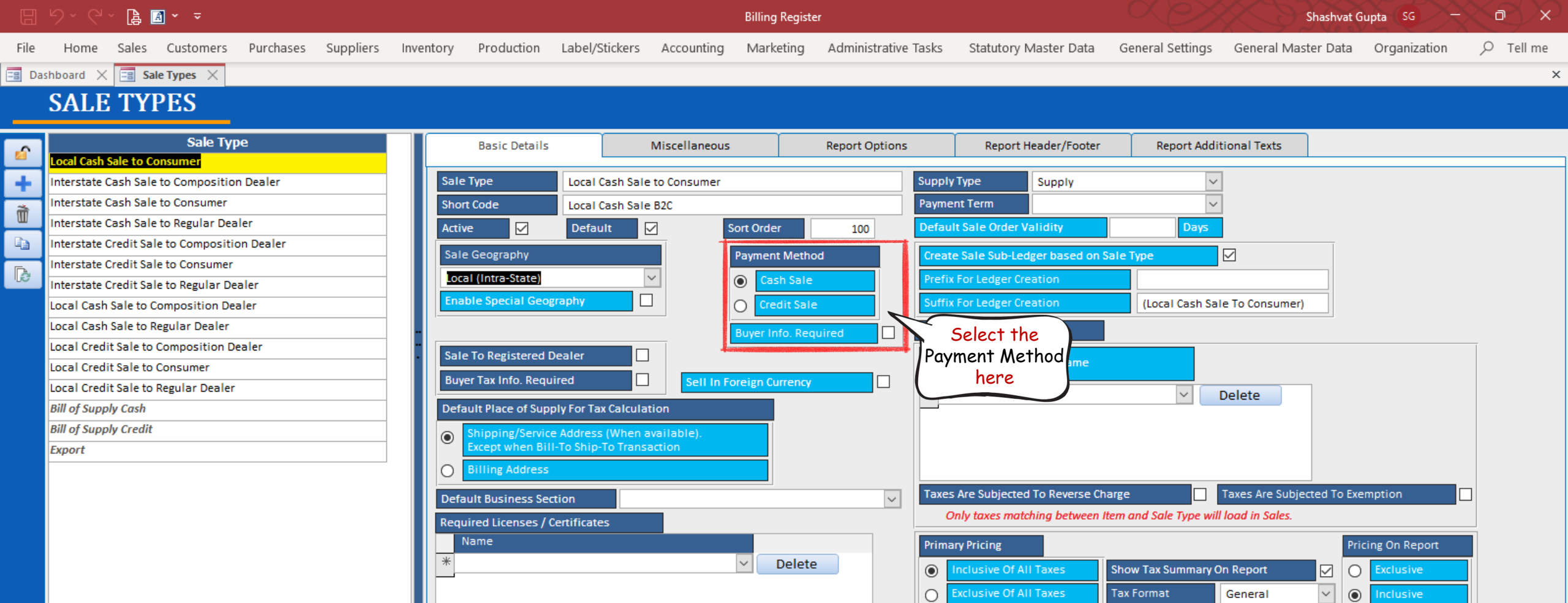

 $\sim$ 

Internal Note

Sale Item Level Primary Note

Y

Tax Format

General

 $\sim$ 

0

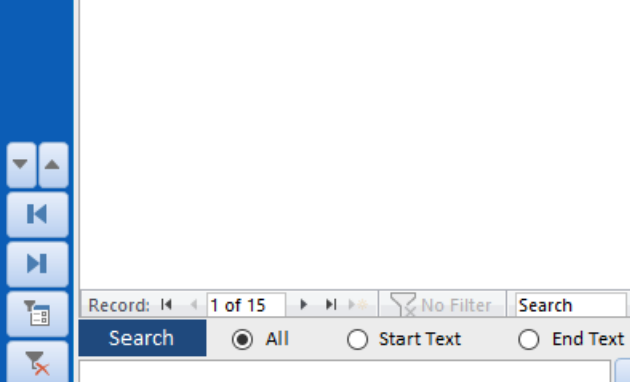

|       | り、C、 🔓 🖪 、 🔹                                                                                                    |                                                                                                    | Billing Register                               |                                                                                               | Shash                                       | vat Gupta SG – D X         |
|-------|----------------------------------------------------------------------------------------------------|----------------------------------------------------------------------------------------------------|------------------------------------------------|-----------------------------------------------------------------------------------------------|---------------------------------------------|----------------------------|
| File  | Home Sales Customers Purchases Suppliers                                                                                                    | Inventory Production Label/Stickers Account                                                                                              | nting Marketing Administrative Ta              | asks Statutory Master Data                                                                    | General Settings General Master D           | ata Organization 🔎 Tell me |
| == Da | hboard 🗙 🗐 Sale Types 🗙                                                                                                    |                                                                                                    |                                                |                                                                                               |                                             | ×                          |
|       | SALE TYPES                                                                                                    |                                                                                                    |                                                |                                                                                               |                                             |                            |
| 6     | Sale Type<br>Local Cash Sale to Consumer                                                                                                    | Basic Details Miscellan                                                                                                    | neous Report Options                           | Report Header/Footer                                                                          | Report Additional Texts                     |                            |
| +     | Interstate Cash Sale to Composition Dealer<br>Interstate Cash Sale to Consumer<br>Interstate Cash Sale to Regular Dealer<br>Interstate Credit Sale to Composition Dealer<br>Interstate Credit Sale to Consumer | Sale Type       Local Cash Sale to Consum         Short Code       Local Cash Sale B2C         Active       ✓         Sale Geography     | mer S<br>F<br>Sort Order 100<br>Payment Method | Supply Type Supply Payment Term Default Sale Order Validity Create Sale Sub-Ledger based on S | ✓     ✓     ✓     ✓     ✓     Days ale Type |                            |
| ė     | Interstate Credit Sale to Regular Dealer<br>Local Cash Sale to Composition Dealer<br>Local Cash Sale to Regular Dealer                                                                                         | Local (Intra-State)                                                                                                    | Cash Sale Credit Sale Buyer Info. Required     | Prefix For Ledger Creation<br>Suffix For Ledger Creation<br>Applicable Taxes On Sale          | (Local Cash Sale To Consumer)               |                            |
|       | Local Credit Sale to Consumer<br>Local Credit Sale to Regular Dealer<br>Bill of Supply Cash                                                                                                    | Sale To Registered Dealer       Buyer Tax Info. Required       Default Place of Supply For Tax Calculation                               | II In Foreign Currency                         | * Tax Name                                                                                    | Delete                                      |                            |
|       | Bill of Supply Credit<br>Export                                                                                                    | <ul> <li>Shipping/Service Address (When available).</li> <li>Except when Bill-To Ship-To Transaction</li> <li>Billing Address</li> </ul> |                                                | <u> </u>                                                                                      |                                             |                            |

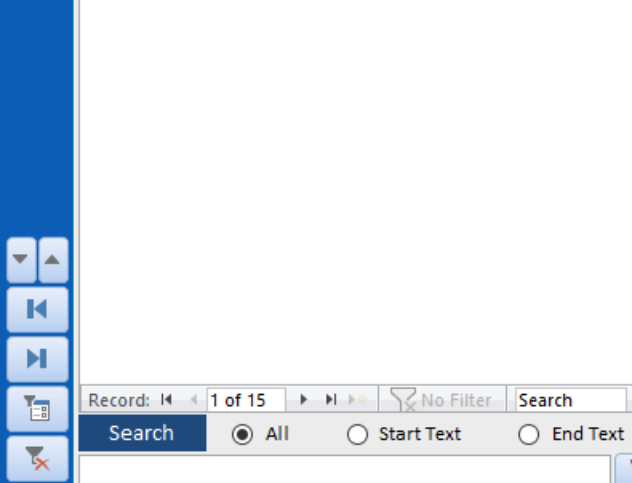

Y

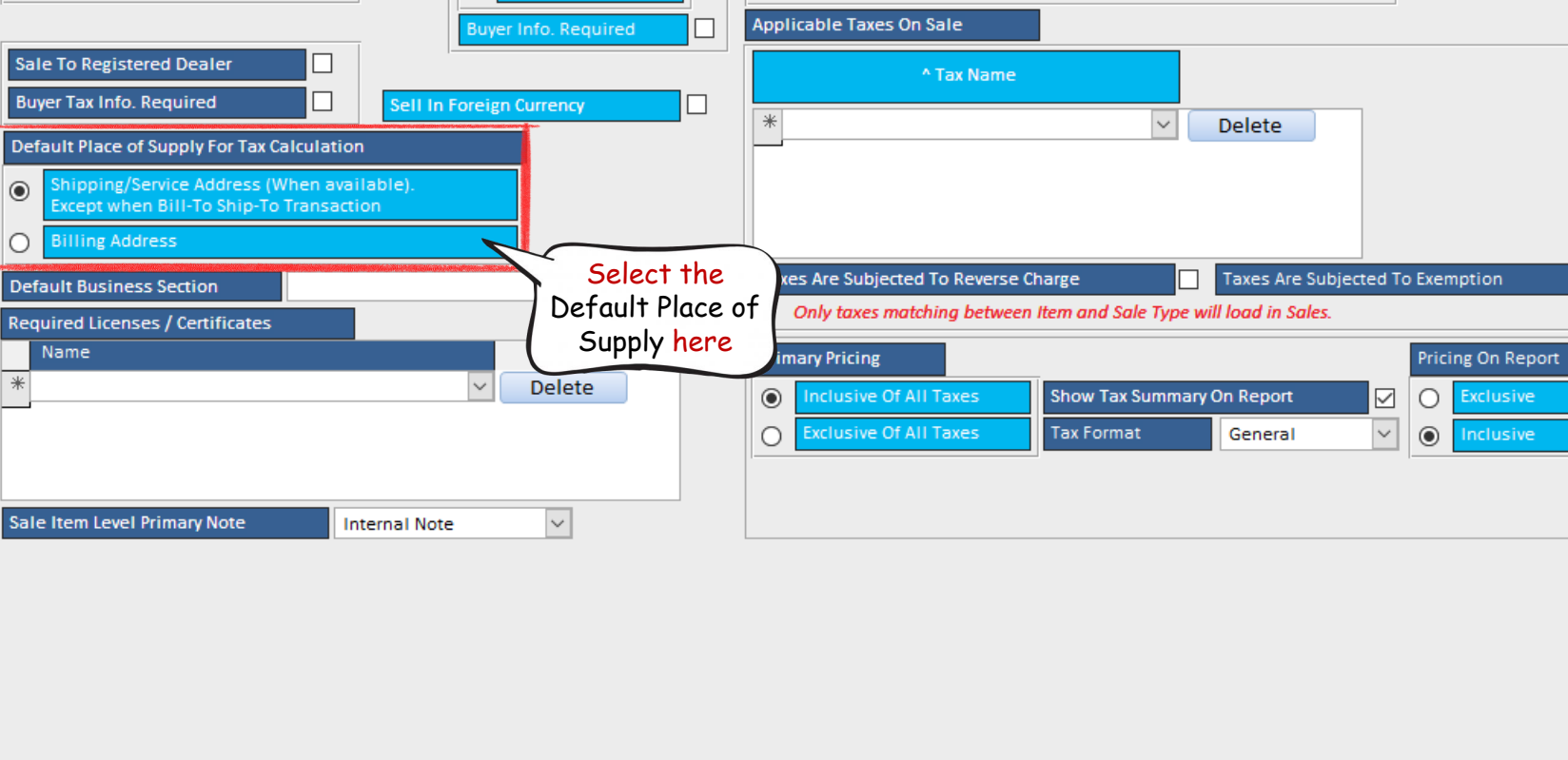

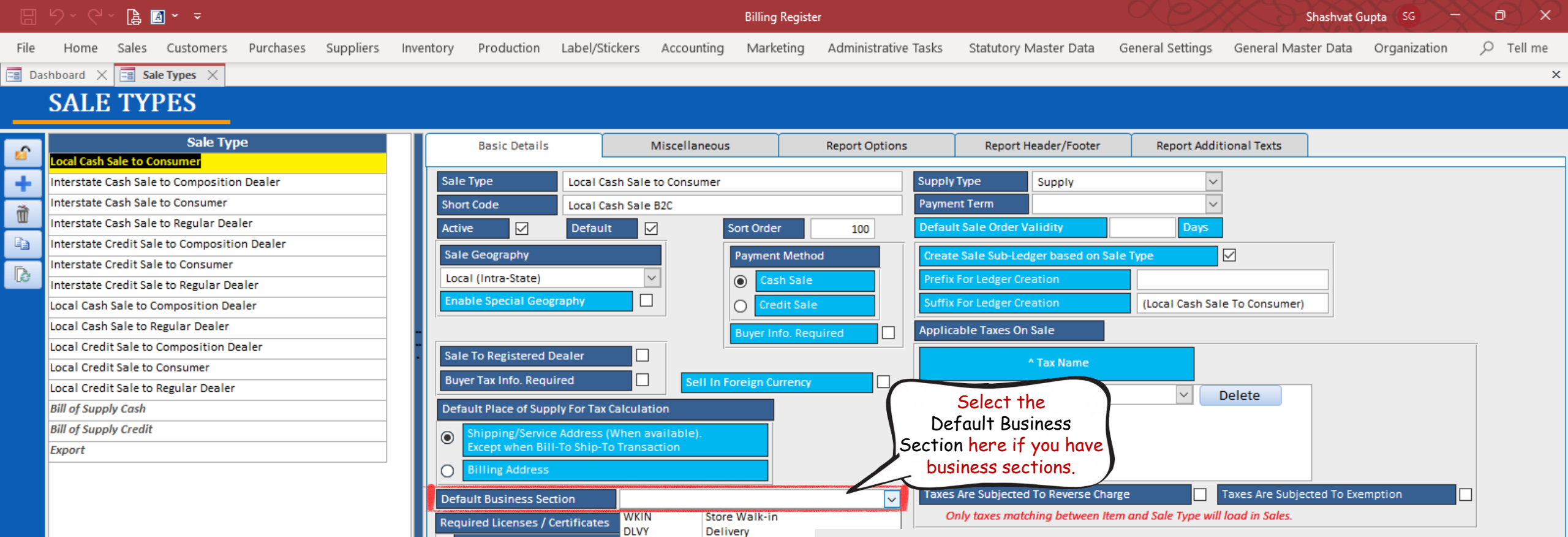

 $\sim$ 

Delivery

Internal Note

 $\sim$ 

Name

-

K М

T

Search

Record: I + 1 of 15 + H +\* \ No Filter

Start Text

All

Search

End Text

Sale Item Level Primary Note

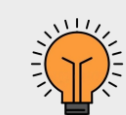

Business Sections are applicable if there are multiple sections in your organization and the chargeable taxes are different for each one of those.

For example, if you own a restaurant you may have to consider different taxation for dining versus takeaway.

You can configure Business Sections of your organization in Dashboard  $\rightarrow$  Organization menu  $\rightarrow$  Business Sections sub-menu.

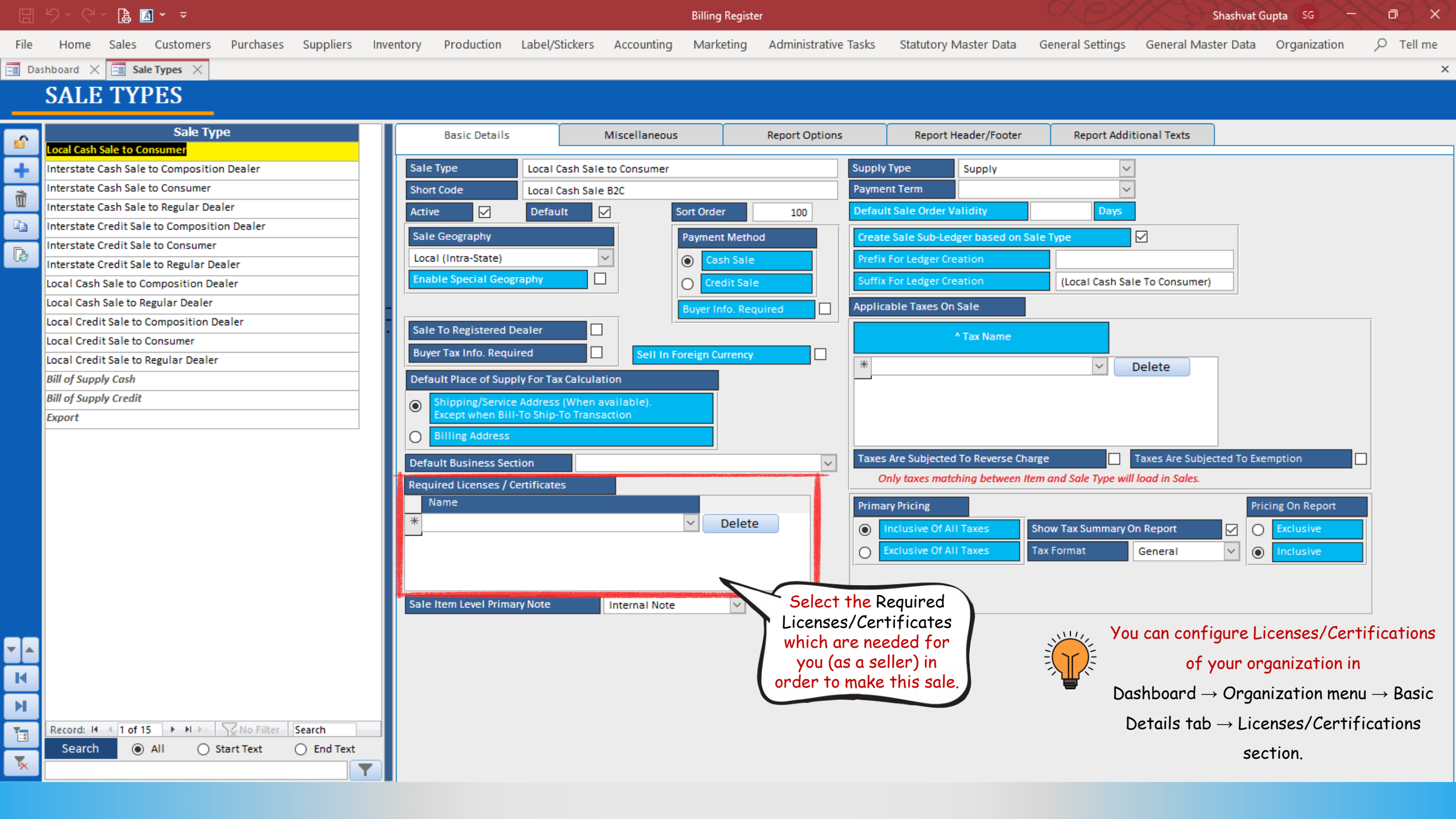

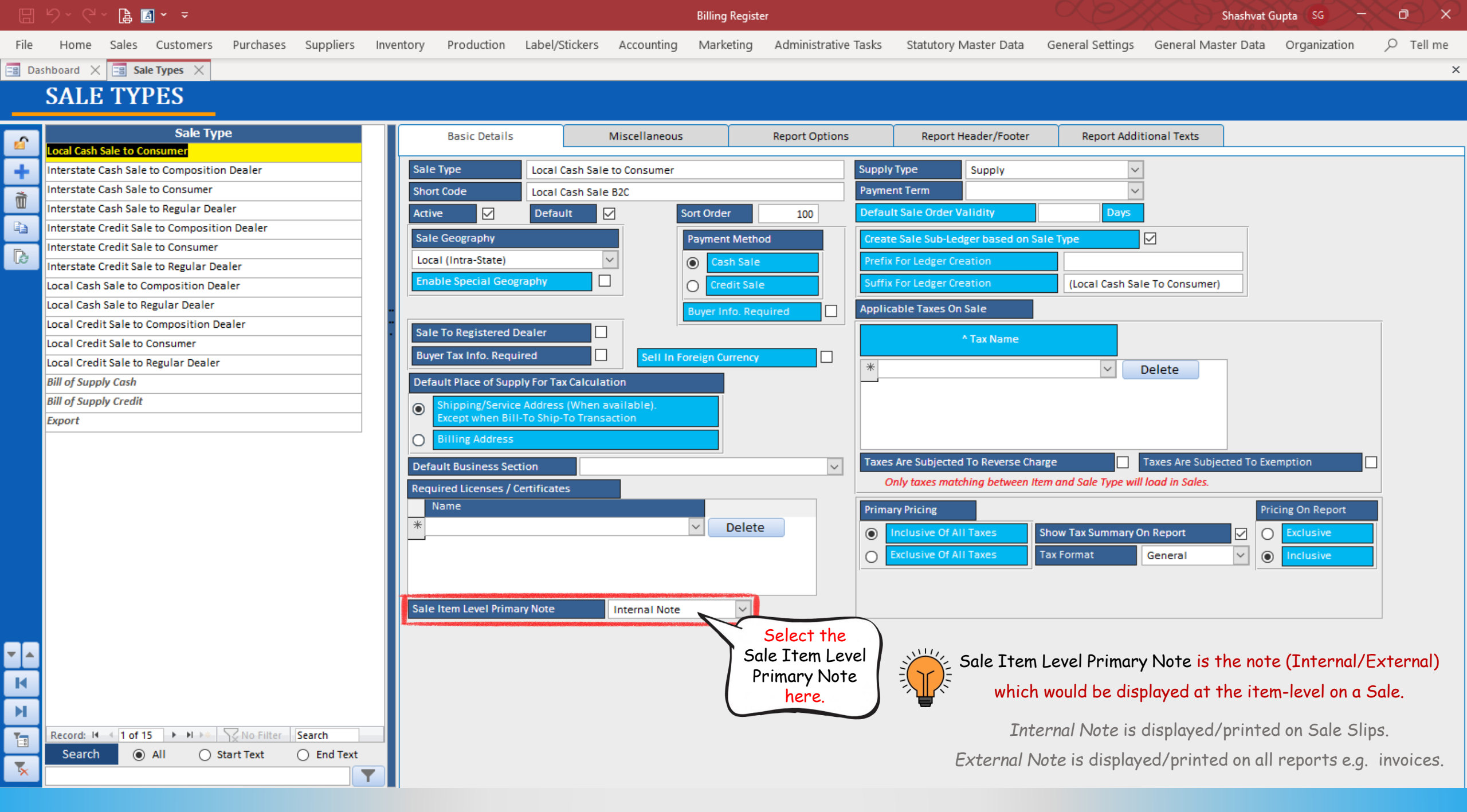

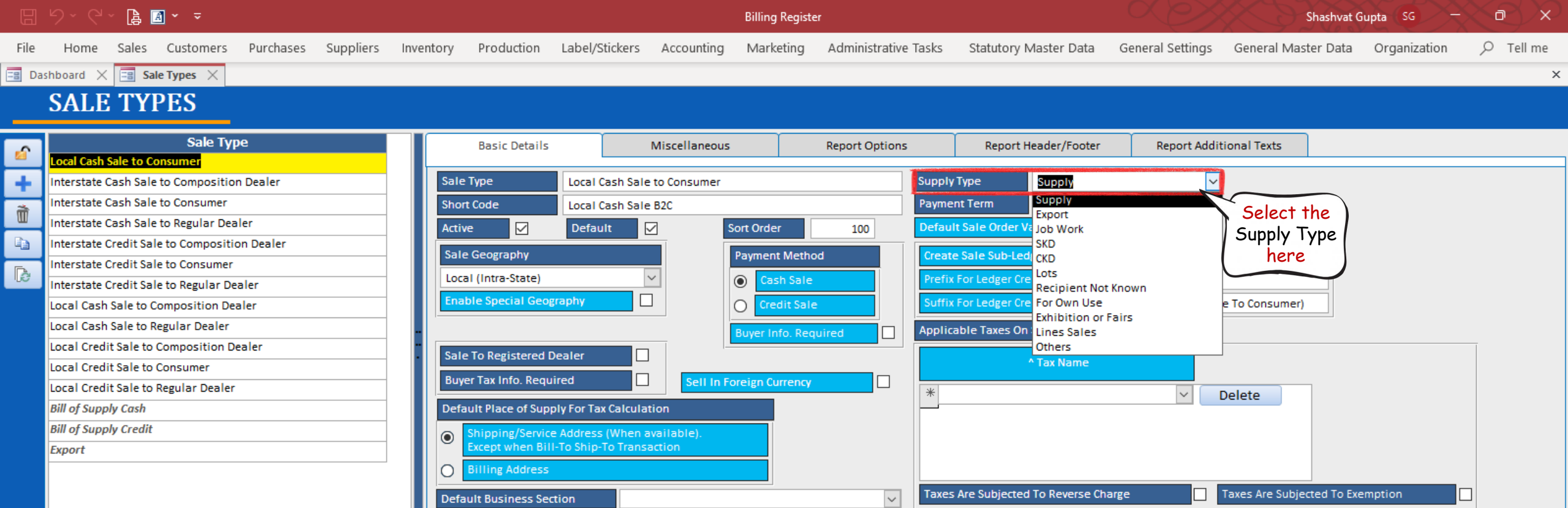

 $\sim$ 

Internal Note

Required Licenses / Certificates

Sale Item Level Primary Note

Name

\*

Y

Only taxes matching between Item and Sale Type will load in Sales.

Tax Format

Show Tax Summary On Report

General

**Primary Pricing** 

Inclusive Of All Taxes

۲

0

Pricing On Report

Exclusive

 $\checkmark$ 

 $\sim$ 

۲

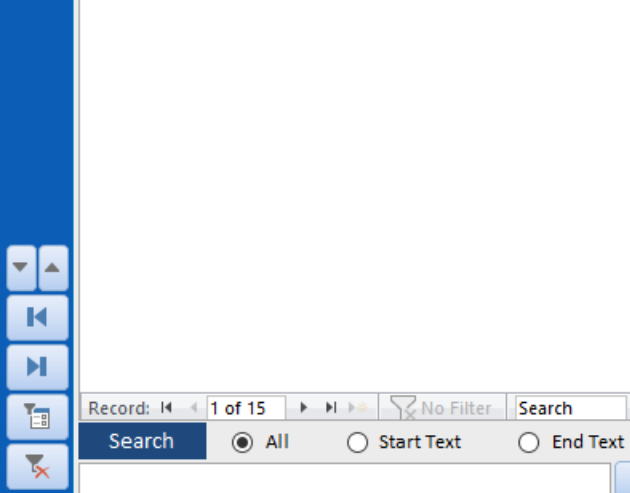

|       |                | ~ 🔒 🛛 | <u>A</u> ~ <del>~</del> |           |           |           |            |                |            | Billing Registe | r                    |                       |                  | Shashvat G          | upta (SG) —  | Ċ | $\sim$  | $_{\odot}$ |
|-------|----------------|-------|-------------------------|-----------|-----------|-----------|------------|----------------|------------|-----------------|----------------------|-----------------------|------------------|---------------------|--------------|---|---------|------------|
| File  | Home           | Sales | Customers               | Purchases | Suppliers | Inventory | Production | Label/Stickers | Accounting | Marketing       | Administrative Tasks | Statutory Master Data | General Settings | General Master Data | Organization | Q | Tell me | ł          |
| 📲 Das | hboard $	imes$ | == Sa | le Types $	imes$        |           |           |           |            |                |            |                 |                      |                       |                  |                     |              |   |         | ×          |
|       |                |       |                         |           |           |           |            |                |            |                 |                      |                       |                  |                     |              |   |         |            |

## SALE TYPES

All

Start Text

End Text

Y

Search

×

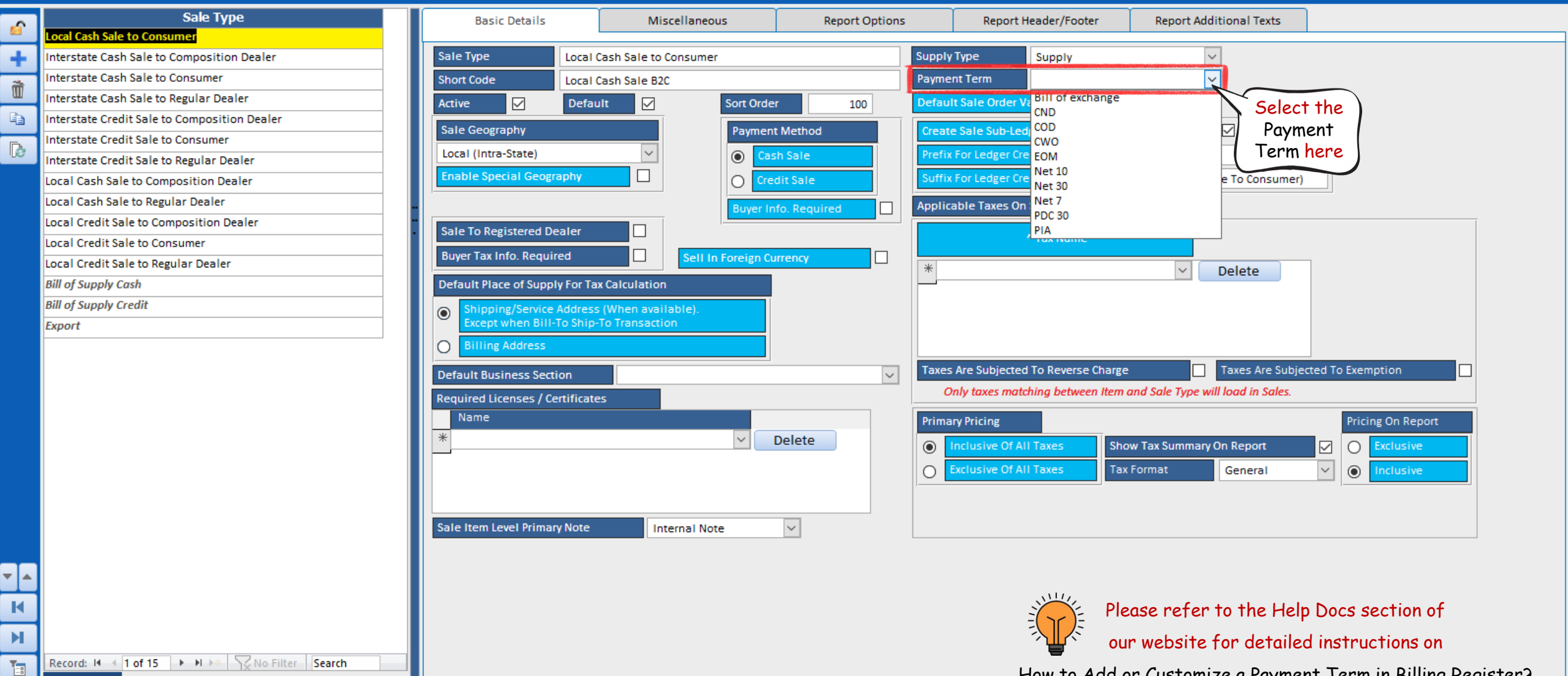

How to Add or Customize a Payment Term in Billing Register?

|       | ♡ ~ ♥ ~ 🖺 📓 ▼ 🔻                              |                                | Ві                      | illing Register               |                                  | Shashva                             | t Gupta (SG) — 🗇 🔿 🗙     |   |
|-------|----------------------------------------------|--------------------------------|-------------------------|-------------------------------|----------------------------------|-------------------------------------|--------------------------|---|
| File  | Home Sales Customers Purchases Suppliers     | Inventory Production Label/    | /Stickers Accounting N  | Marketing Administrative Task | ks Statutory Master Data         | General Settings General Master Dat | a Organization 🔎 Tell me |   |
| == Da | shboard 🗙 📑 Sale Types 🗙                     |                                |                         |                               |                                  |                                     | د                        | × |
|       | SALE TYPES                                   |                                |                         |                               |                                  |                                     |                          |   |
| 6     | Sale Type<br>Local Cash Sale to Consumer     | Basic Details                  | Miscellaneous           | Report Options                | Report Header/Footer             | Report Additional Texts             |                          | _ |
| +     | Interstate Cash Sale to Composition Dealer   | Sale Type Local                | I Cash Sale to Consumer | Sup                           | oply Type Supply                 | $\sim$                              |                          |   |
| à     | Interstate Cash Sale to Consumer             | Short Code Local               | I Cash Sale B2C         | Pay                           | yment Term                       | ~                                   |                          |   |
|       | Interstate Cash Sale to Regular Dealer       | Active 🗹 Defa                  | ault 🗹 Sort 🗸           | Order 100 Det                 | fault Sale Order Validity        | Days                                |                          |   |
|       | Interstate Credit Sale to Composition Dealer | Sale Geography                 | Bay                     | mant Mathod                   | eate Sale Sub Ledger based on Sa | Select th                           |                          |   |
| R     | Interstate Credit Sale to Consumer           | Sure Geography                 | ray                     |                               |                                  | Select II                           |                          |   |
| 165   | Interstate Credit Sale to Regular Dealer     | Local (Intra-State)            |                         | Cash Sale Pro                 | efix For Ledger Creation         | Default 3                           |                          |   |
|       | Local Cash Sale to Composition Dealer        | Enable Special Geography       |                         | Credit Sale Su                | uffix For Ledger Creation        | (Local Cash Sale To Order Vall      |                          |   |
|       | Local Cash Sale to Regular Dealer            |                                | Buy                     | ver Info Required App         | plicable Taxes On Sale           | here                                |                          |   |
|       | Local Credit Sale to Composition Dealer      | Sale To Pegistered Dealer      |                         |                               |                                  |                                     |                          |   |
|       | Local Credit Sale to Consumer                | Sale To Registered Dealer      |                         |                               | ^ Tax Name                       |                                     |                          |   |
|       | Local Credit Sale to Regular Dealer          | Buyer Tax Info. Required       | Sell In Foreig          | gn Currency                   | •                                | Y Delete                            |                          |   |
|       | Bill of Supply Cash                          | Default Place of Supply For Ta | Tax Calculation         |                               |                                  | Delete                              |                          |   |
|       | Bill of Supply Credit                        | Shipping/Service Addres        | ss (When available).    |                               |                                  |                                     |                          |   |

 $\sim$ 

 $\sim$ 

Internal Note

Export

▼ ▲ K ы T \*

Search

Record: I 4 1 of 15 I II I No Filter Search All Start Text End Text T. Billing Address

Default Business Section

Name

Required Licenses / Certificates

Sale Item Level Primary Note

Ο

\*

A Sale Order can be an Estimate, a Quotation or a Proforma Invoice.

Taxes Are Subjected To Reverse Charge

Primary Pricing

۲ 0

 $\sim$ 

Taxes Are Subjected To Exemption

 $\square$ 

 $\sim$ 

Pricing On Report

Exclusive

Inclusive

Show Tax Summary On Report

General

Only taxes matching between Item and Sale Type will load in Sales.

You may refer to the Help Docs section of our website for Understanding Sale Orders in Billing Register.

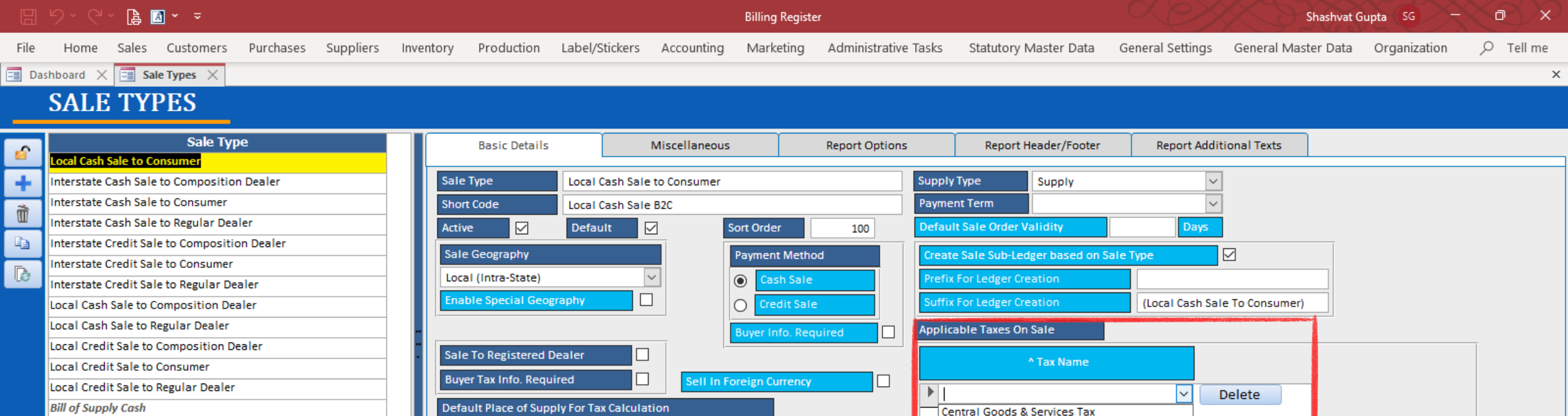

 $\sim$ 

Internal Note

Shipping/Service Address (When available). Except when Bill-To Ship-To Transaction

 $\odot$ 

0

\*

Billing Address

Default Business Section

Name

Required Licenses / Certificates

Sale Item Level Primary Note

Integrated Goods & Services Tax

Taxes Are Subjected To Reverse Charge

Only taxes matching between Item and Sale Type will load in Sales.

Tax Format

Show Tax Summary On Report

Select the

**Applicable Taxes** 

on Sale here.

Only the active

Sale Taxes can

be selected here.

Taxes Are Subjected

General

State Goods & Services Tax

Inclusive Of All Taxes

Primary Pricing

۲

0

 $\sim$ 

| ▼ ▲      |              |             |                                |        |
|----------|--------------|-------------|--------------------------------|--------|
| K        |              |             |                                |        |
| н        |              |             |                                |        |
| 1-1      | Record: I4 🛶 | 1 of 15 🔹 🕨 | No Filter                      | Search |
|          | Search       | All         | <ul> <li>Start Text</li> </ul> | O En   |
| <b>*</b> |              | _           | -                              |        |

End Text

Y

Bill of Supply Credit

Export

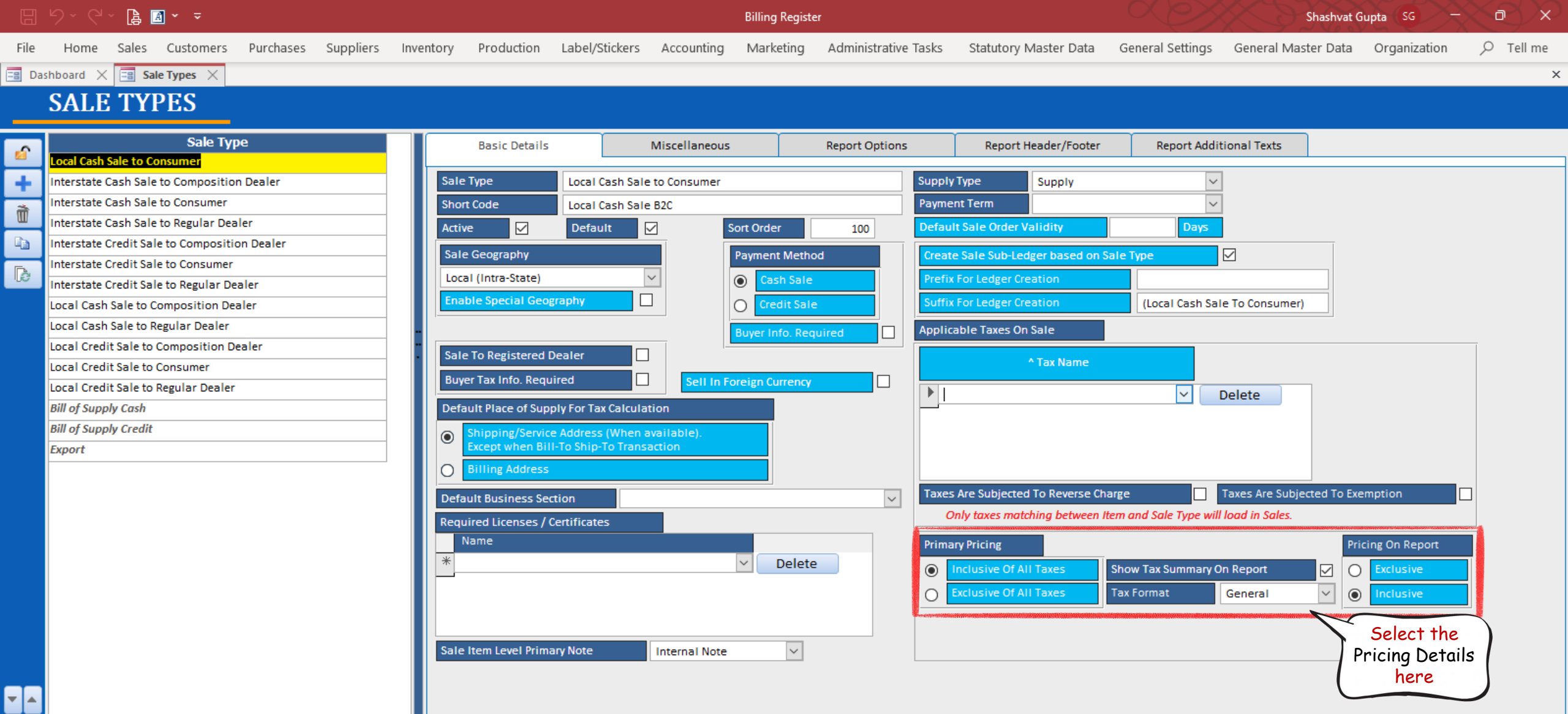

N

T

\*

Search

Record: M 4 1 of 15 + M +\* V No Filter Search

Start Text

End Text

Y

All

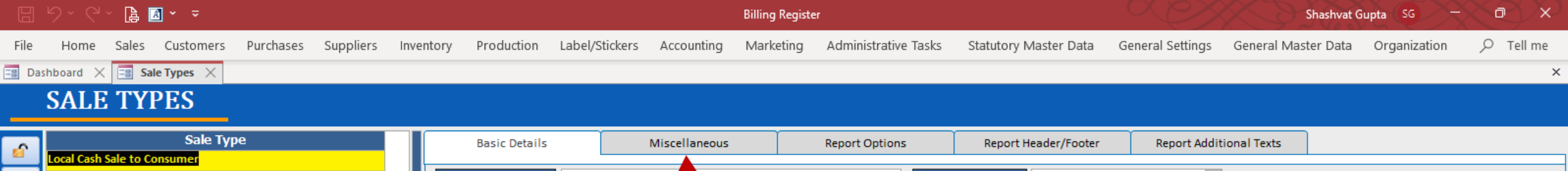

| +1   | Interstate Cash Sale to Composition Dealer   |
|------|----------------------------------------------|
| 2    | Interstate Cash Sale to Consumer             |
| ш    | Interstate Cash Sale to Regular Dealer       |
| Ga - | Interstate Credit Sale to Composition Dealer |
| D.   | Interstate Credit Sale to Consumer           |
| UC . | Interstate Credit Sale to Regular Dealer     |
|      | Local Cash Sale to Composition Dealer        |
|      | Local Cash Sale to Regular Dealer            |
|      | Local Credit Sale to Composition Dealer      |
|      | Local Credit Sale to Consumer                |
|      | Local Credit Sale to Regular Dealer          |
|      | Bill of Supply Cash                          |

Record: M 4 1 of 15 + M +\* V No Filter Search

Start Text

End Text

Y

All

Search

Bill of Supply Credit

Export

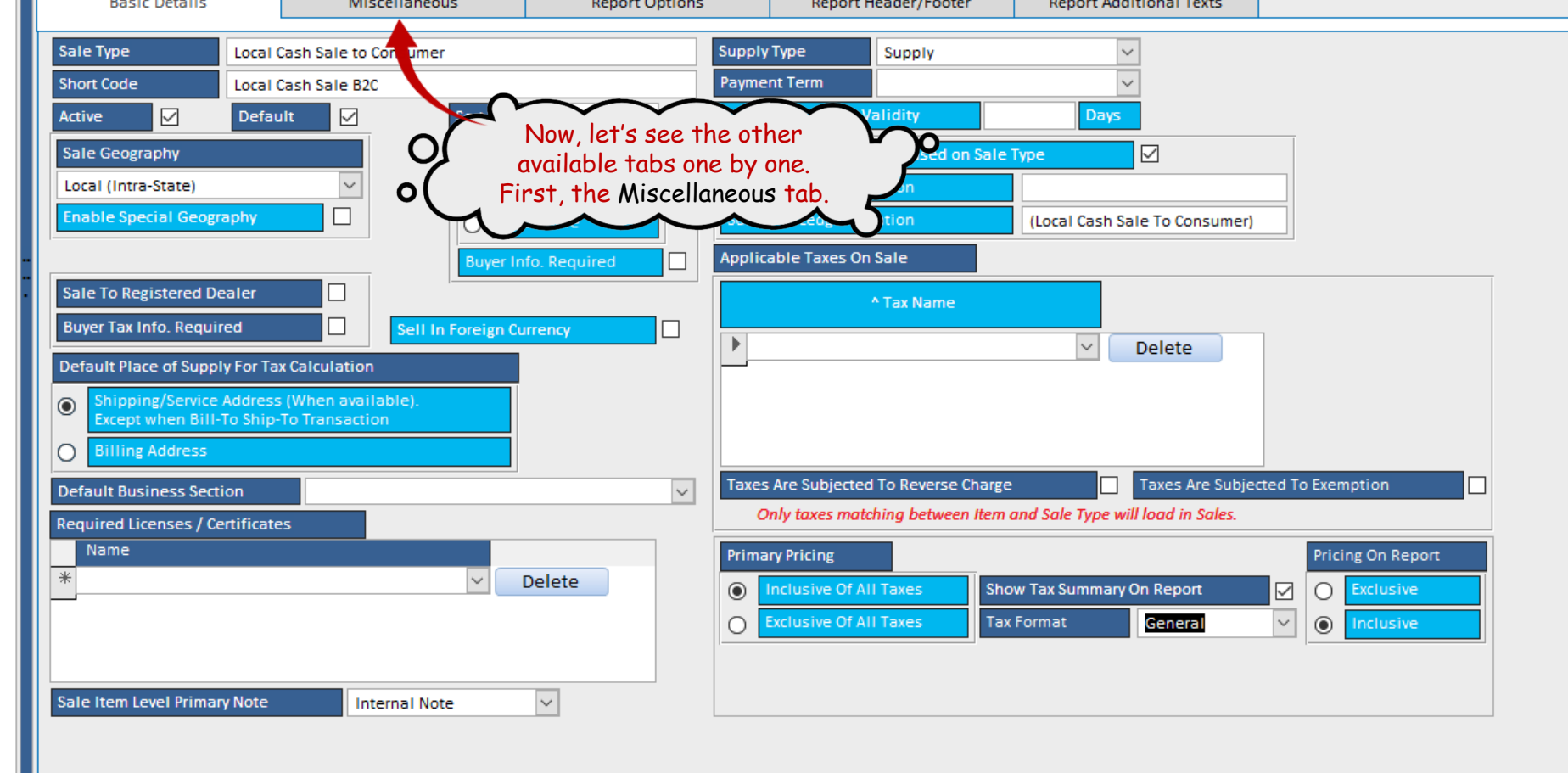

💉 🖬 🔟 T 🕇

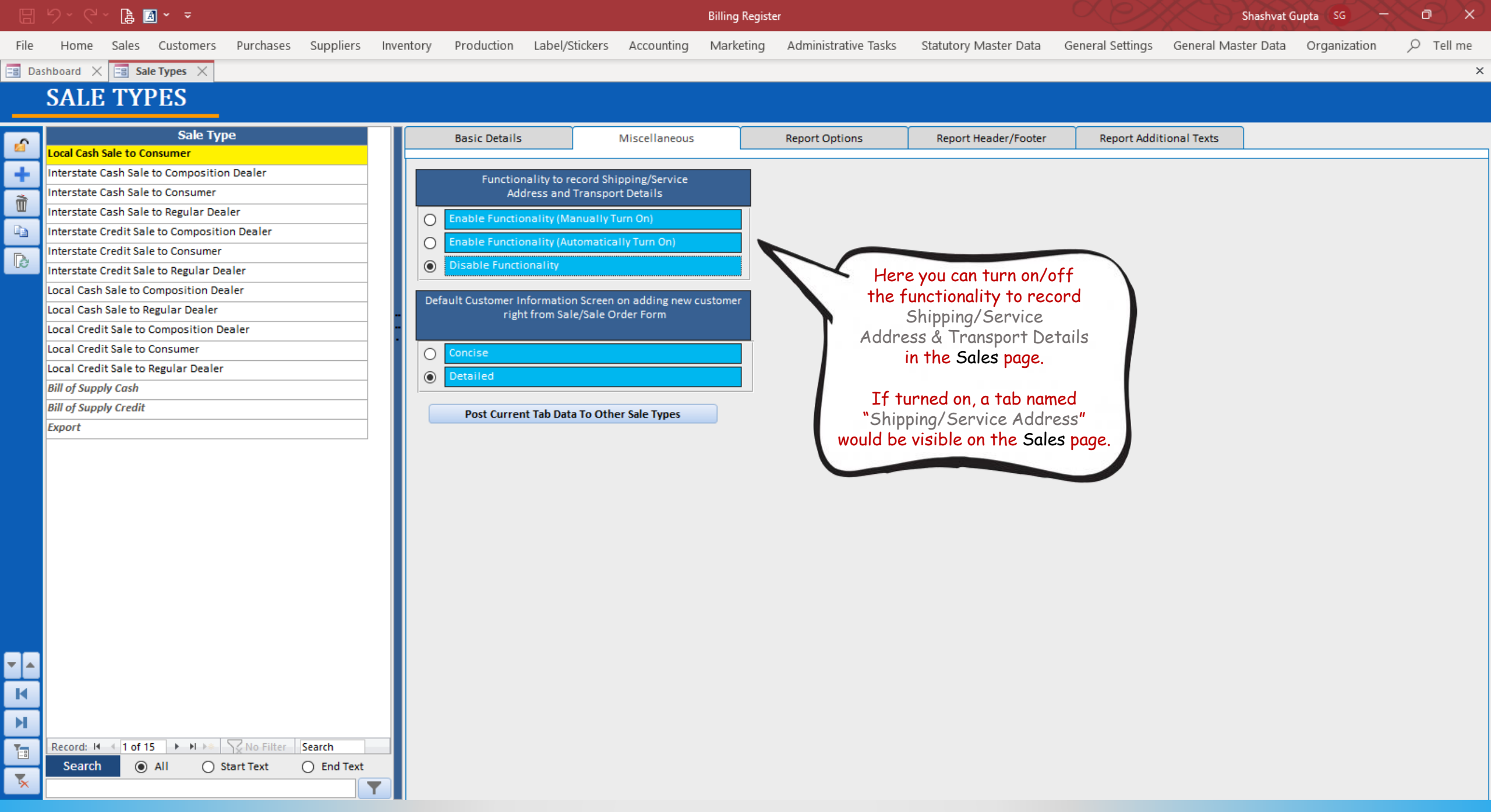

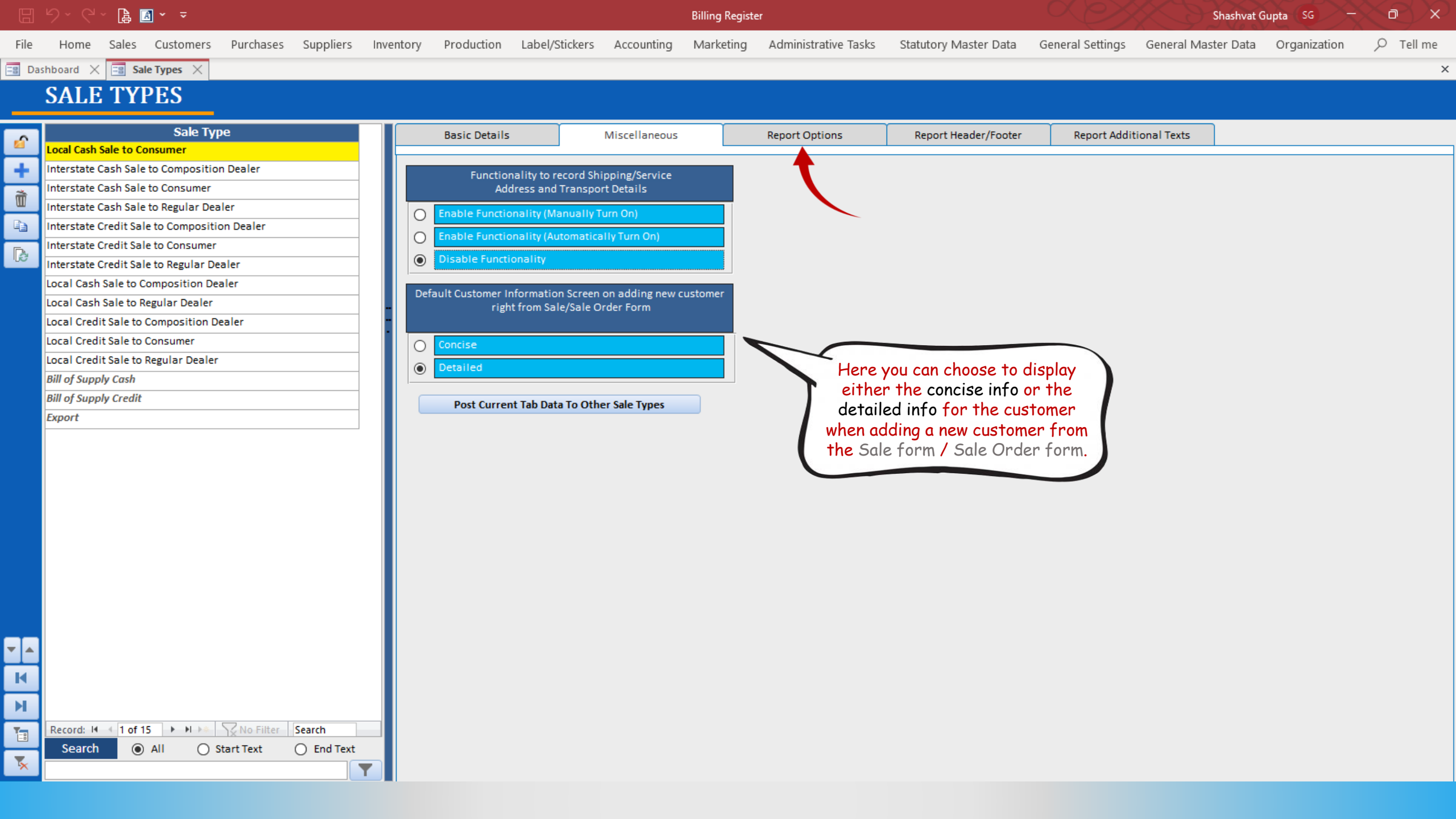

|       |                 | × 👍 🖪         |               |           |           |           |                   |                |               | Billing Regist | er                   |                         |                  | Shashvat G          | iupta (SG) — | $\sim \sim \sim$ |
|-------|-----------------|---------------|---------------|-----------|-----------|-----------|-------------------|----------------|---------------|----------------|----------------------|-------------------------|------------------|---------------------|--------------|------------------|
| File  | Home            | Sales (       | Customers     | Purchases | Suppliers | Inventory | Production        | Label/Stickers | Accounting    | Marketing      | Administrative Tasks | Statutory Master Data   | General Settings | General Master Data | Organization | ✓ Tell me        |
| == Da | shboard $	imes$ | E Sale        | Types $	imes$ |           |           |           |                   |                |               |                |                      |                         |                  |                     |              | ×                |
|       | SALE            | TYP           | ES            |           |           |           |                   |                |               |                |                      |                         |                  |                     |              |                  |
| 6     | Local Cash (    | Salo to Conv  | Sale Typ      | e         |           |           | Basic Details     |                | Miscellaneous |                | Report Options       | Report Header/Footer    | Report Addit     | ional Texts         |              |                  |
| +     | Interstate (    | Cash Sale to  | Composition   | n Dealer  |           | Rep       | ort Size For Invo | ice/Estimate   | A4            | Portrait       |                      | Invoice Report Settings |                  |                     |              |                  |
| â     | Interstate (    | Cash Sale to  | Consumer      |           |           | Rep       | ort Size For Sale | Order          | A4            | Portrait       | ~                    | Headivig Text On Report |                  | Tax Invoice         | $\sim$       |                  |
| UU O  | Interstate (    | Cash Sale to  | Regular Dea   | ler       |           | Rep       | ort Copy Nomen    | clature        | Tw            | o Copies       |                      | Date Caption On Report  | -                | Inv. Date           |              |                  |
| 43    | Interstate (    | Credit Sale t | o Compositio  | on Dealer |           | Sho       | w Cash/Credit La  | abel On Report |               |                |                      | * Sale Number caption   |                  | Inv. No.            | ~            |                  |

| B | Interstate Credit Sale to Consumer       |
|---|------------------------------------------|
|   | Interstate Credit Sale to Regular Dealer |
|   | Local Cash Sale to Composition Dealer    |
|   | Local Cash Sale to Regular Dealer        |
|   | Local Credit Sale to Composition Dealer  |
|   | Local Credit Sale to Consumer            |
|   | Local Credit Sale to Regular Dealer      |
|   | Bill of Supply Cash                      |

Export

× II I

| Interstate Cash Sale to Composition Dealer                                                                                                    | Report Size For Invoice/Estimate                         | A4 Portrait                    | Invoice Revort Settings                                                                                   |                                 |        |
|----------------------------------------------------------------------------------------------------|----------------------------------------------------------|--------------------------------|----------------------------------------------------------------------------------------------------|---------------------------------|--------|
| Interstate Cash Sale to Consumer                                                                                                    | Report Size For Sale Order                               | A4 Portrait                    | Heading Text On Report                                                                                    | Tax Invoice                     | $\sim$ |
| Interstate Cash Sale to Regular Dealer                                                                                                    | Report Conv Nomenclature                                 | Two Carries                    | Daye Caption On Report                                                                                    | Inv. Date                       |        |
| Interstate Credit Sale to Composition Dealer                                                                                                    | Report Copy Nonienciature                                | Two copies                     | <sup>1</sup> Sale Number caption                                                                          | Inv. No                         |        |
| Interstate Credit Sale to Consumer                                                                                                    | Show Cash/Credit Label On Report                         |                                |                                                                                                    |                                 |        |
| Interstate Credit Sale to Regular Dealer                                                                                                    | Show Amount In Words On Report                           |                                | Quotation Report Settings                                                                                 |                                 | 1      |
| Local Cash Sale to Composition Dealer                                                                                                    | Show Payment Details On Report                           |                                | Heading Text On Report                                                                                    | Quotation                       |        |
| Local Cash Sale to Regular Dealer                                                                                                    | Show Amount Paid And Balance On Report                   |                                | Date Carrier Ca Report                                                                                    | Quote Date                      |        |
| ocal Credit Sale to Composition Dealer                                                                                                    |                                                          |                                | V V                                                                                                    | Quote No.                       |        |
| ocal Credit Sale to Consumer                                                                                                    | Show HSN/SAC On Report                                   | In the next 3 tabs, ther       | e are various                                                                                             |                                 |        |
| ocal Credit Sale to Regular Dealer                                                                                                    |                                                          | options for you to choos       | se/configure.                                                                                             |                                 |        |
| Bill of Supply Cash                                                                                                    | Show HSN/SAC As Separa                                   |                                |                                                                                                    | ESTIMATE                        |        |
| Bill of Supply Credit                                                                                                    | Alert user on printing invoic Pleo                       | ase set these up as per your b | usiness requirements.                                                                                     | Est. Date                       |        |
| Export                                                                                                    | Item Attribute Splitter                                  | Each section is simple & se    | elf-explanatory.                                                                                          | Est. No.                        |        |
|                                                                                                    | Item Level Taxes Detail   Only Total Tax  Caption  Taxes | n For Taxes Column             | Heading Text On Report Date Caption On Report Proforma Invoice Number Caption Credit Note Report Settings | Proforma Invoice PI Date PI No. |        |
|                                                                                                    | O Detailed                                               |                                | Heading Text On Report                                                                                    | Credit Note                     |        |
|                                                                                                    | Hide Taxes Detail On Report When Net Tax Amo             | ount Is Zero                   | Date Caption On Report                                                                                    | CN Date                         |        |
|                                                                                                    |                                                          |                                | Credit Note Number Caption                                                                                | CN No.                          |        |
|                                                                                                    |                                                          |                                | Debit Note Report Settings                                                                                |                                 |        |
|                                                                                                    | Post Current Tab Data To Other                           | r Sale Types                   | Heading Text On Report                                                                                    | Debit Note                      |        |
|                                                                                                    |                                                          |                                | Date Caption On Report                                                                                    | DN Date                         |        |
|                                                                                                    |                                                          |                                | Debit Note Number Caption                                                                                 | DN No.                          |        |
| Record:     I     I     I     I     I     Search       Search     Image: All image: All image: A |                                                          |                                |                                                                                                    |                                 |        |